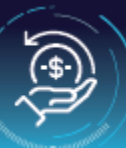

To request a refund for a trust fund in the Development Partner Center (DPC) follow these steps: **Note**: Registration in the DPC as authorizing official required.

## Navigate to Refunds Page

 In your browser, log into the Development Partner Center (DPC) portal: <u>https://ebizprd.worldbank.org/#/ebiz/dpclogin</u>.

In the DPC home page, select Transactions > Refunds

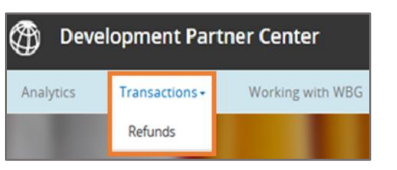

## **3** Select +Request for Refund.

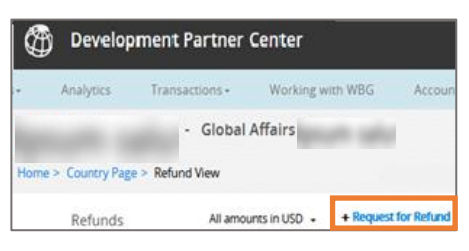

While completing the refund process, save your information frequently to avoid lost changes.

## Create Refund

1 Under **Basic Information**, complete the indicated fields as shown in the examples below.

Note: Use the drop-down menus to search for, or select, applicable information.

| Select <b>Trust Fund</b><br><b>Number</b> from list.                                                                         | Create Refund *Mandatory fields<br>Basic Information Select Ministry or donor                                                                          |                                                     |
|----------------------------------------------------------------------------------------------------|----------------------------------------------------------------------------------------------------|-----------------------------------------------------|
| Note: This list<br>displays legally<br>closed trust funds<br>and trust<br>funds <b>after</b> their end<br>disbursement date. | agency username.    Status • Draft      Donor Agency      • Trust Fund      TF                                                                         | If needed,<br>enter<br>additional<br>information in |
| If the trust fund is<br>not listed, email the<br><u>trustfundrefunds@</u><br><u>worldbank.org</u> .                          | Refund Currency      *Refund Amount     15,456       Amount in USD     12,237.53     Donor Reference                                                   | the <b>Donor</b><br><b>Reference</b><br>field.      |
| Select the applicable refund currency.                                                                                       | The USD amount auto-populates<br>from the current exchange rate<br>(this field is not editable).<br>Enter the <b>refund amount</b><br>(numerals only). |                                                     |

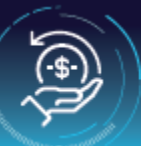

**2** Under **Beneficiary Banking Information**, complete the indicated fields as shown in the examples below.

Note: Use the drop-down menus to search for, or select, applicable information.

| Beneficiary Bankin<br>Note: All refund reque                                                | g Information                                                                                              | 'IFT code or ABA(A                                                    | American Bank Association                                                                               | ) number.                 |                                                                                                    |  |  |  |
|---------------------------------------------------------------------------------------------|----------------------------------------------------------------------------------------------------|-----------------------------------------------------------------------|----------------------------------------------------------------------------------------------------|---------------------------|----------------------------------------------------------------------------------------------------|--|--|--|
| Beneficiary Name                                                                            | -                                                                                                    |                                                                       |                                                                                                    |                           |                                                                                                    |  |  |  |
| Quantum Attention                                                                           | Note: This field to b field above                                                                          | e populated only                                                      | y if the Beneficiary Bank I                                                                             | Varne is diffe            | erent from the Donor Agency                                                                        |  |  |  |
| *Bank Country                                                                               | lanam sala                                                                                                 |                                                                       | Defaults to<br>change cou                                                                               | country. Use drop-down to |                                                                                                    |  |  |  |
| SWIFT Code                                                                                  | geouth calls                                                                                               |                                                                       | ABA No.                                                                                                 |                           | urre callia                                                                                        |  |  |  |
|                                                                                             | Note: I don't know the SWIFT Code.<br>Click here to search •<br>*Bank Name                                 |                                                                       | heter by the SWIFT code,<br>try searching by<br>bank name or city.                                      |                           | e: SWIFT code/ABA (American Bank<br>ociation) number is mandatory                                  |  |  |  |
| *Bank Name                                                                                  |                                                                                                    |                                                                       |                                                                                                    |                           | (ABA No.) if code is not found<br>in the SWIFT code menu.                                          |  |  |  |
| *City                                                                                       | pour une                                                                                                   |                                                                       | Street                                                                                                  | <b>Equil</b>              |                                                                                                    |  |  |  |
| IBAN                                                                                        |                                                                                                    |                                                                       | Account Numbe                                                                                           | 2r                        |                                                                                                    |  |  |  |
| Remarks<br>Ç=Attention                                                                      | •Note: Additional i<br>provided here                                                                       | refund instructio                                                     | ons to enable identificatio                                                                             | on of funds u             | ipon completion of refund, to be                                                                   |  |  |  |
| Add Interm                                                                                  | ediary Details                                                                                             | Select chec<br>intermedia                                             | ckbox if there is a ba<br>ary and complete ne                                                           | nk<br>eded field:         | s.                                                                                                 |  |  |  |
| Refund Authorizing<br>Official                                                              | User                                                                                                    | ~                                                                     | Cancel                                                                                                  | Sa                        | ave Submit                                                                                         |  |  |  |
|                                                                                             |                                                                                                    | <u> </u>                                                              |                                                                                                    |                           |                                                                                                    |  |  |  |
| ind <b>SWIFT code</b> using typ<br>eature. Once selected, th<br>Name, City, and Street fiel | d <b>SWIFT code</b> using type-ahead<br>ture. Once selected, the Bank<br>me, City, and Street fields auto- |                                                                       | IBAN (Eurozone countries) and<br>Account Number are auto-populated<br>from previously used SWIFT codes. |                           | <b>Save</b> : Select to retain changes and return later. Status will be <b>In Progress</b> status. |  |  |  |
| oopulate.                                                                                   |                                                                                                    | If banking information is new, enter IBAN or account number manually. |                                                                                                    |                           | Submit: Select when form is complete.<br>Status will be Pending with<br>Authorizing Official.      |  |  |  |

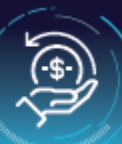

Intermediary Banking Information – If needed, enable by checking on Add Intermediary Details and complete fields.

| Bank Country:<br>Defaulted to<br>country of the<br>agency. Use the<br>drop-down menu to<br>change the country<br>pertaining to the<br>Banking info of the<br>agency.                                                                                    | Add Intermediar     Intermediary Ban     Note: All refund requ | y Details<br>king Information<br>Jests require either SWIFT code or ABA(Am                                          | ierican Bank Association)                                                           | ) number.           | <b>ABA No:</b> If to be u<br>the ABA No., Bank<br>City, and Street m | sed, enter<br>Name,<br>anually.                                                                       |   |
|----------------------------------------------------------------------------------------------------|----------------------------------------------------------------|----------------------------------------------------------------------------------------------------|-------------------------------------------------------------------------------------|---------------------|----------------------------------------------------------------------|----------------------------------------------------------------------------------------------------|---|
|                                                                                                    | Bank Country                                                   | Note: I don't know the SWIFT Code.                                                                                  | ABA No.                                                                             | Note: SWIFT cod     | le/ABA (American Bank                                                |                                                                                                    |   |
| Swift code: If the<br>banking information<br>to be entered<br>contains a SWIFT<br>code and you know<br>it, type in the SWIFT<br>code and select<br>using the type-<br>ahead feature. It<br>will auto-populate<br>Bank Name, City,<br>and Street fields. | *Bank Name<br>*City<br>IBAN                                    | Click here to search                                                                                                | Street                                                                              |                     | nber is mandatory                                                    | Refund<br>Authorizing<br>Official:<br>If the name<br>does not<br>display in<br>drop-down<br>menu, see |   |
|                                                                                                    | Refund Authorizing<br>Official                                 |                                                                                                    |                                                                                     | Cancel              | Save Submit                                                          | Partner<br>Registratior<br>Guide.                                                                     | n |
| <b>Don't know Swift code</b><br>code. It will auto-popu<br>SWIFT code is not avai<br>manually—Bank Name                                                                                                    | Save: Sele<br>changes a<br>later. Stat<br>Progress s           | ect to retain<br>nd return<br>us will be <b>In</b><br>status.                                                       | Submit: Sel<br>form is com                                                          | ect when<br>iplete. |                                                                      |                                                                                                    |   |
| 3 Click <b>OK</b> to confirr request.                                                                                                    | n refund                                                       | Confirma<br>Refund request has been sub<br>official for approval. Upon app<br>processed by World Bank,<br>screening | tion<br>omitted to Authorizin<br>roval the refund will<br>subject to sanction<br>g. | g<br>be             |                                                                      |                                                                                                    |   |

After you submitted the refund request, the status in the refund monitoring page changes to **Pending with Authorizing Official**.

| TF#-Name | = | Refund Created On | $\equiv$ Refund ID $\downarrow$ | ≡ Currency of Refund | ≡ | Refund amount | ≡ Amount in USD | = | Status ≡                                                  |
|----------|---|-------------------|---------------------------------|----------------------|---|---------------|-----------------|---|-----------------------------------------------------------|
|          |   |                   |                                 |                      |   |               |                 |   | <ul> <li>Pending with<br/>Authorizing Official</li> </ul> |

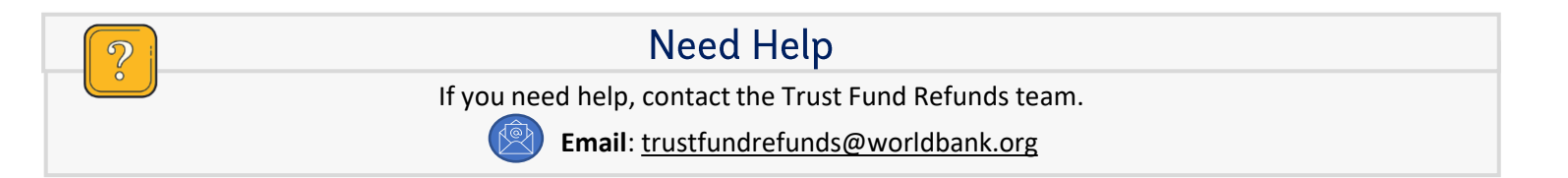